## What You'll See in AMP for Alpert Medical School Virtual Interview:

The morning of your interview day, just before your interview time, you'll see a new menu item, Web Interview:

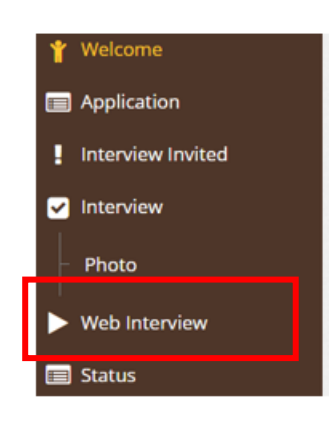

Click on the Web Interview menu item.

You'll need to read, sign, date, and submit the Zoom agreement. Scroll to the bottom to

## sign.

Submit

| Account Protection -                                                                                                    |                                                                                                    |                                                                                                    |  |  |  |
|----------------------------------------------------------------------------------------------------|----------------------------------------------------------------------------------------------------|----------------------------------------------------------------------------------------------------|--|--|--|
| If you are a registered Account Holder and are given a username and password, you will be responsible for all activities occurring under your username and for keeping your password secure. You shall provide AMP with prompt notice in<br>the event you suspect that your username and password may have been compromised. As a permitted Account Holder, you may only set up one AMP account, and must do so in your own name. You agree to immediately notify AMP at<br>info@zapsolutions.com of any unauthorized use of your username and password, or of any other breach of security you know about in relation to the Services. If AMP suspends or terminates your AMP account, you acknowledge that all<br>information and content associated with such account will no longer be available to you. |                                                                                                    |                                                                                                    |  |  |  |
| An AMP customer and any of its designated Account Holders may cancel an A                                                                                                    | MP account at any time by contacting info@zapsolutions                                                                                                    | .com.                                                                                                    |  |  |  |
| Geographic Limitation —                                                                                                    |                                                                                                    |                                                                                                    |  |  |  |
| AMP operates the Services from its headquarters in the United States, and the<br>Content, may be downloaded, viewed or appropriate for use outside of the Ur<br>determining, among other things, whether your use of the Services violates a<br>using the Services, you agree and acknowledge that information about you, in<br>The United States places controls on the export of products and information.<br>States export control laws. By downloading any Services, including without lin<br>export is prohibited. You are splely responsible for compliance with the laws or                                                                                                    | e Services are intended only for users within the United<br>lited States. If you use the Services outside the United S<br>ny local laws. Whether inside or outside of the United S<br>ncluding any Personal Data or PII, may be transmitted to<br>You expressly agree to comply with such restrictions an<br>mitation any AMP Content, you are expressly agreeing th<br>f your sneckfic jurisdiction reparding the import. export. | States. AMP makes no claim concerning whether the Services including, without limitation, any AMP<br>itates, you do so at your own risk and are responsible for following your applicable local laws and<br>ates, you are solely responsible for ensuring compliance with the laws of your specific jurisdiction. By<br>o, processed in and stored in the United States.<br>If not to export or re-export any portion of the Services to countries or persons prohibited under United<br>at you are not in a country where such export is prohibited or are a person or entity for which such<br>or re-export of the Services and any AMP Content. |  |  |  |
| First Name                                                                                                    | Last Name                                                                                                    | Current Date 08/23/2023                                                                                                    |  |  |  |
| Jane                                                                                                    | Doe                                                                                                    | 08/23/2023                                                                                                    |  |  |  |
|                                                                                                    |                                                                                                    |                                                                                                    |  |  |  |

Scroll down to see your interview schedule:

You'll click on the Start Interview button beside the name of the interviewer a few minutes before your scheduled time. Be sure to check the time to select the correct interviewer.

|                 | Status | Interviewer ^  | Interview Time       | Туре |
|-----------------|--------|----------------|----------------------|------|
| Start Interview |        | DelPico, Carol | 9/28/2023 2:00:00 PM | MD   |
| Start Interview |        | McEvoy, Joanne | 9/28/2023 1:00:00 PM | MD   |

If prompted, choose Launch Desktop or Launch Zoom after a moment if it doesn't just begin.

You'll see a window and need to wait for the interviewer to begin the interview. Please be patient; they may be on another interview before yours.

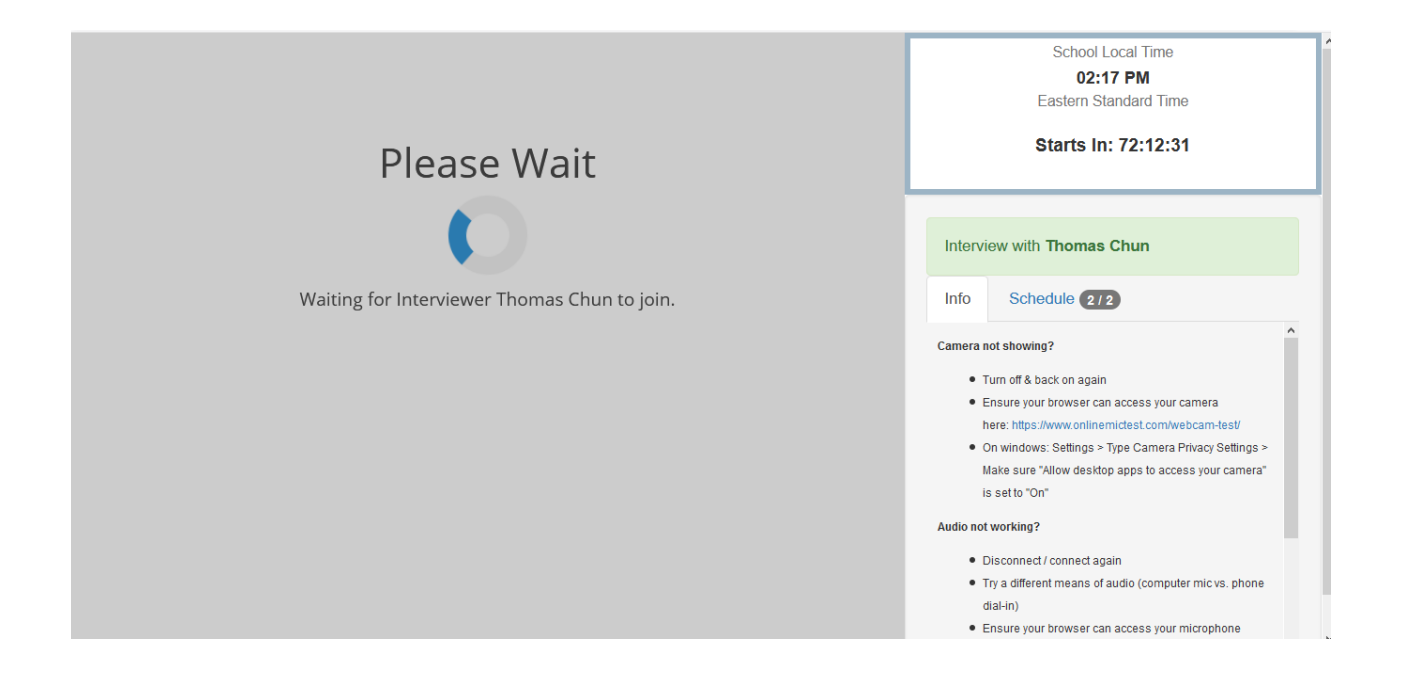

Computer Audio would be the best option for the audio, when prompted.

You'll see a Time Remaining countdown in the top-right corner, just as a helpful reminder. You will not be cut off if you go over your 30-minute interview slot; your interviewer will be ending the interview manually.

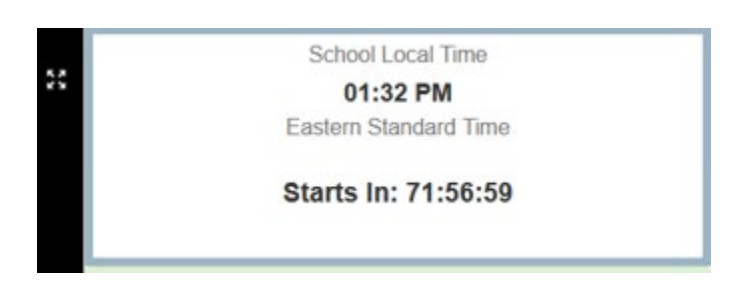